## Socket Mode Serial Port Testing with Hyperterminal

This procedure uses Windows XP as only this Operating System Includes Hyperterminal. Any other Winsock compatible application may also be used.

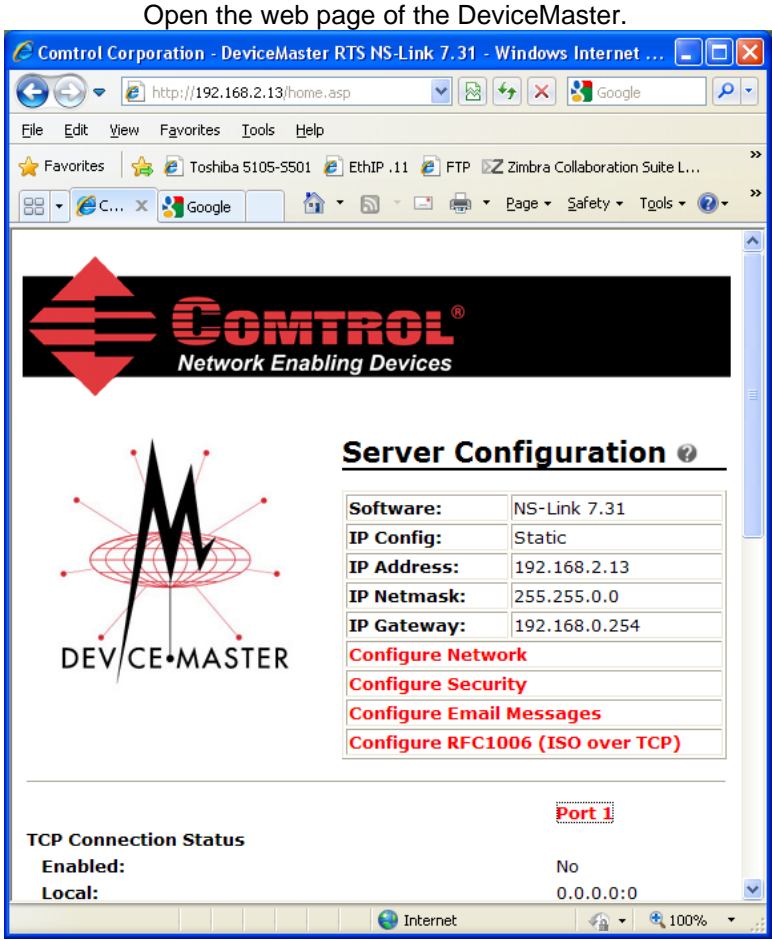

Click on the port to be configured. In this case a DeviceMaster 1 port unit is used.

Go to the "TCP Connection Configuration" options

| Comtrol Corporation - DeviceMaster RTS NS-Link 7.   | 31 - Windows Internet 🔳 🗖 🔀           |
|-----------------------------------------------------|---------------------------------------|
| COO - E http://192.168.2.13/editPort.asp?portNurr   | 🖄 😽 🗙 🚼 Google 🛛 🔎                    |
| Eile Edit View Favorites Tools Help                 |                                       |
| 🖕 Favorites 🛛 🚖 🔊 Toshiba 5105-5501 🖉 EthIP .11 🔊 F | TP 🛛 Z Zimbra Collaboration Suite L 🎇 |
| 🗄 🔻 🏉 C X 🚼 Google 🍡 🖄 🔹 🖃 🤹                        | 🚽 🔻 Page 🕶 Safety 🕶 Tools 🕶 🔞 🕶 🂙     |
| TOD Compaction Configuration                        | <u>^</u>                              |
| Enable:                                             |                                       |
| Listen:                                             |                                       |
| Connect To:                                         | 0.0.0.0 To Port: 0                    |
| Connect On:                                         | Always Data                           |
| Disconnect On:                                      | Idle No DSR                           |
| Idle Timer:                                         | 300                                   |
| Telnet Com Port Control Option (RFC 2217)           | : 🗆                                   |
|                                                     |                                       |
| <                                                   |                                       |
| Done 😜 Internet                                     | 🖓 🕶 🔍 100% 👻 💡                        |

| 🖉 Comtrol Corporation - DeviceMaster RTS NS-Link 7.31 - Windows Internet 🔳 🗖 🔀 |                                       |  |  |  |
|--------------------------------------------------------------------------------|---------------------------------------|--|--|--|
| C C C F Http://192.168.2.13/editPort.asp?portNurr                              | 🗟 😽 🗙 🛃 Google 🛛 🔎 🔹                  |  |  |  |
| <u>File E</u> dit <u>V</u> iew F <u>a</u> vorites <u>T</u> ools <u>H</u> elp   |                                       |  |  |  |
| 🖕 Favorites 🛛 🚖 🙋 Toshiba 5105-5501 🙋 EthIP .11 🙋 F                            | TP 🛛 Z Zimbra Collaboration Suite L 🂙 |  |  |  |
| 🔠 🔻 🎉 C 🗙 🎦 Google 🍡 🏠 🔹 🖻                                                     | 🚽 🕶 Page 🕶 Safety 🕶 Tools 🕶 🕡 🕶 🎽     |  |  |  |
| TCP Connection Configuration 🖗                                                 |                                       |  |  |  |
| Enable:                                                                        |                                       |  |  |  |
| Listen:                                                                        |                                       |  |  |  |
| Connect To:                                                                    | 0.0.0.0 To Port: 0                    |  |  |  |
| Connect On:                                                                    | 🗆 Always 🗌 Data 🛛 🗌                   |  |  |  |
| Disconnect On:                                                                 | Idle No DSR I                         |  |  |  |
| Idle Timer:                                                                    | 300                                   |  |  |  |
| Telnet Com Port Control Option (RFC 2217):                                     |                                       |  |  |  |
|                                                                                | <b>~</b>                              |  |  |  |
| <                                                                              |                                       |  |  |  |
| Done 😜 Internet                                                                | - 🦓 🕶 🍕 100% 💌 🛒                      |  |  |  |

Select only the "Enable" option leave all other setting on this page at default.

| 🖉 Comtrol Corporation - DeviceMaster RTS NS-Link 7.31 - Windows Internet 🔳 🗖 🔀           |
|------------------------------------------------------------------------------------------|
| 🚱 🕤 💌 🔊 http://192.168.2.13/editPort.asp?portNurr 💟 🔯 🔂 🗲 🗙 🚱 Google                     |
| <u>File Edit Vi</u> ew F <u>a</u> vorites <u>T</u> ools <u>H</u> elp                     |
| 🖕 Favorites 🛛 🚔 🔊 Toshiba 5105-5501 🖉 EthIP .11 🖉 FTP 🛛 Z Zimbra Collaboration Suite L 🍟 |
| 🔐 🗸 🎉 C 🗙 🎝 Google 👘 📩 🔊 🔁 🖶 🕈 Bage 🕶 Safety 🕶 Tools 🕶 🔞 😁                               |
| <b>^</b>                                                                                 |
| Clone Port Undo Changes Save Help                                                        |
|                                                                                          |
| Done 🧠 👘 😌 Internet 🆓 🕶 🔍 100% 👻 🧾                                                       |
|                                                                                          |

| 🖉 Comtrol Corporation - DeviceMaster RTS NS-Link 7.31 - Windows Intern 🔳 🗖 🔀           |
|----------------------------------------------------------------------------------------|
| 🚱 🕞 💌 🖉 http://192.168.2.13/portSaved.asp 🔍 🗟 🐓 🗙 🚼 Google 🖉 🗸                         |
| <u>File Edit Vi</u> ew F <u>a</u> vorites <u>T</u> ools <u>H</u> elp                   |
| 👷 Favorites 🛛 🚖 🔊 Toshiba 5105-5501 🖉 EthIP .11 🖉 FTP 🛛 Zimbra Collaboration Suite L 🎽 |
| 🔐 🗸 🎉 C X 🔮 Google 🍡 🖄 🔹 🖾 🔹 🖶 🖕 Page + Safety + Tgols + 🎽                             |
| DEV CE-MASTER                                                                          |
| Configuration<br>Updated                                                               |
| ОК                                                                                     |
| Done 😜 Internet 🆓 🕶 🍕 100% 💌 🧾                                                         |

The Configuration Updated page will be shown: Click OK

Scroll to the very bottom of the page and click the "Save" button

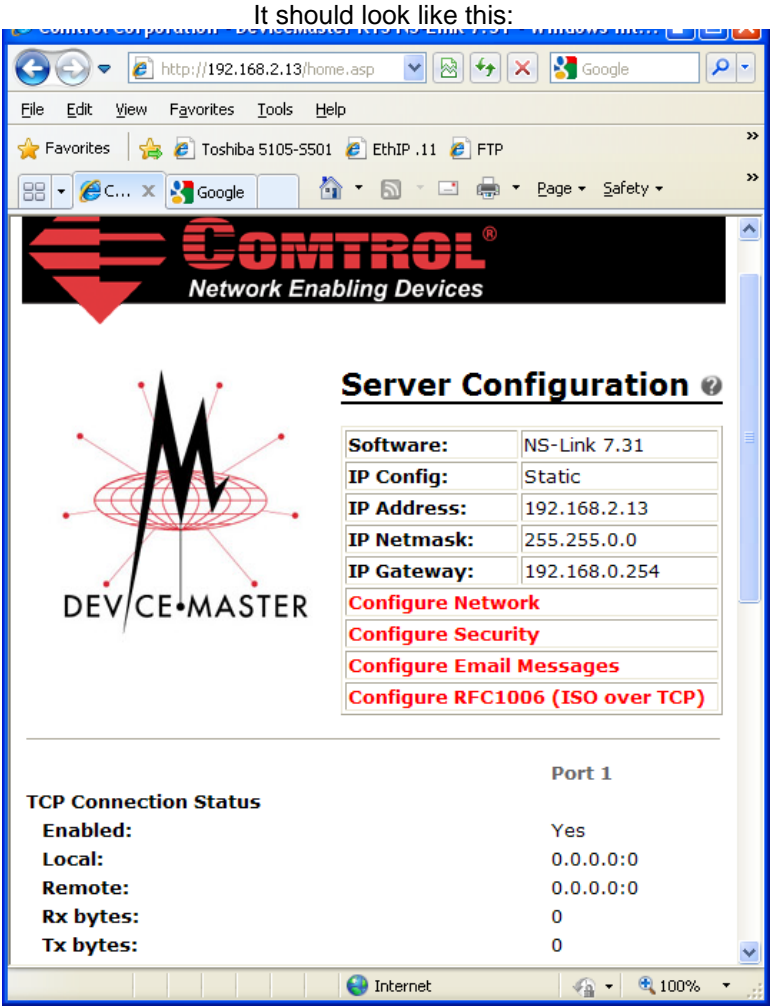

Note the "Yes" on the on the "Enabled:" line.

Leave this web page open as we wil be returning to it shortly.

Attach the Comtrol supplied loopback plug to the serial port of the DeviceMaster.

## **Open Hyperterminal**

From the Start button>Programs>Accessories>Communications>Hyperterminal

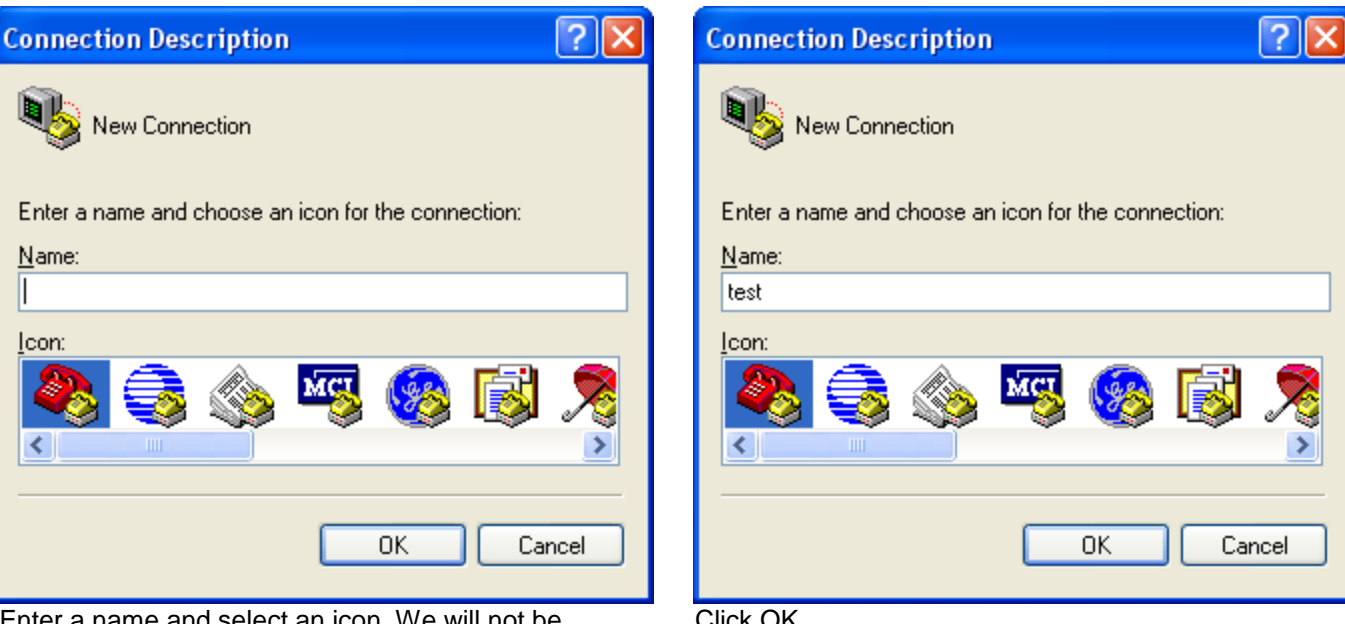

Enter a name and select an icon. We will not be saving this configuration unless you desire to do so.

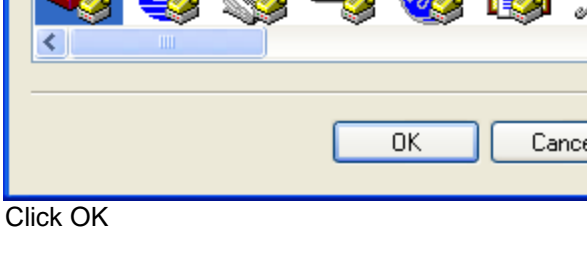

In the Connect using option

| Connect To                                                | Connect To                                        |
|-----------------------------------------------------------|---------------------------------------------------|
|                                                           | 🧞 test                                            |
| Enter details for the phone number that you want to dial: | Enter details for the host that you want to call: |
| Country/region: United States (1)                         | Host address:                                     |
| Ar <u>e</u> a code: 763                                   | Port number: 23                                   |
| Phone number:                                             |                                                   |
| Connect using: COM5                                       | Connect using: TCP/IP (Winsock)                   |
| OK Cancel                                                 | OK Cancel                                         |

## Select TCP/IP Winsock

|    | Connect To                  |                                                   | ? 🗙      |      |
|----|-----------------------------|---------------------------------------------------|----------|------|
|    | 🧞 test                      |                                                   |          |      |
|    | Enter details for           | the host that you want to call:                   |          |      |
|    | <u>H</u> ost address:       | 192.168.2.13                                      |          |      |
|    | Port nu <u>m</u> ber:       | 8000                                              |          |      |
|    |                             |                                                   |          |      |
|    | Co <u>n</u> nect using:     | TCP/IP (Winsock)                                  | ~        |      |
|    |                             |                                                   |          |      |
|    |                             | OK Car                                            | ncel     |      |
| he | e IP address of<br>Enter 80 | the DeviceMaster into the 00 into the Port Number | Host Add | dres |

Click OK

Enter

The Status bar at the bottom left should show connected with a timer running

| 🌯 test - HyperTermin                                   | al                  |        |        |      |     |         |
|--------------------------------------------------------|---------------------|--------|--------|------|-----|---------|
| <u>File E</u> dit <u>V</u> iew <u>C</u> all <u>Tra</u> | ansfer <u>H</u> elp |        |        |      |     |         |
| D 🛎 🍵 🥈 🗈 ໄ                                            | 5 8                 |        |        |      |     |         |
|                                                        |                     |        |        |      |     |         |
| Connected 0:01:05                                      | Auto detect         | TCP/IP | SCROLL | CAPS | NUM | Capture |

## Back to the web page of the DeviceMaster Refresh the web page and it should look like this:

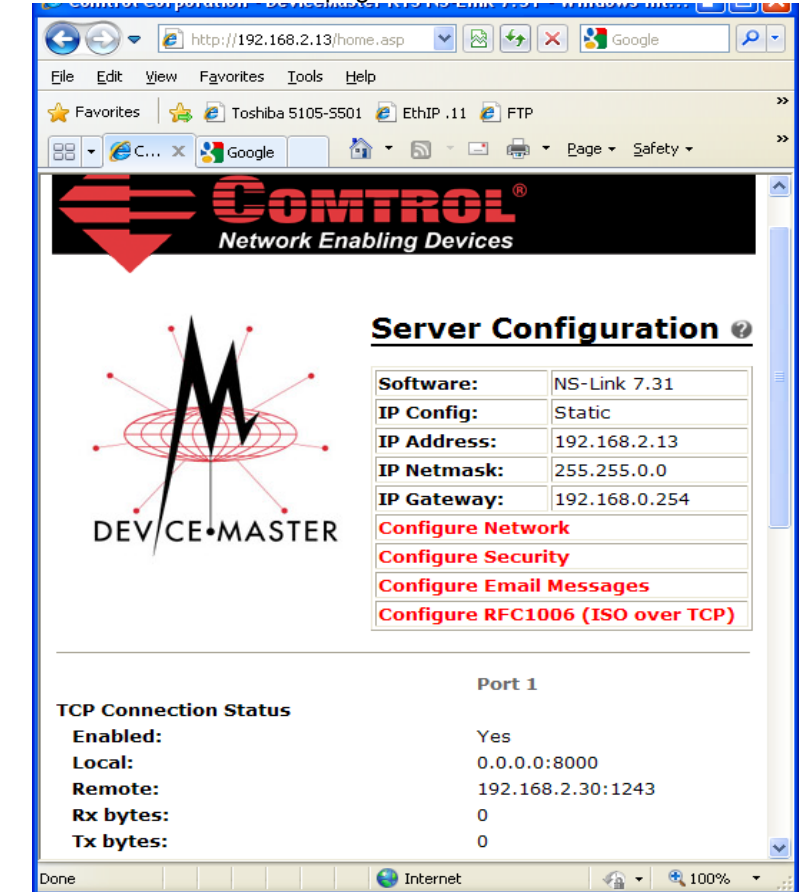

The "Remote:" IP address will be the IP address of the Windows XP system running Hyperterminal. The values to the right of the : are the socket numbers in use. 8000 is the listening socket on the DeviceMaster

1243 is the Source socket on the PC. Note the Rx bytes and Tx bytes are 0 as no data has been sent.

We now have an active socket connection.

Back to Hyperterminal

Type in 12345 and you will see it echoed to the Hyperterminal window

| 🌯 test - HyperTerminal                                                             | × |
|------------------------------------------------------------------------------------|---|
| <u> E</u> ile <u>E</u> dit <u>V</u> iew <u>C</u> all <u>I</u> ransfer <u>H</u> elp |   |
|                                                                                    |   |
|                                                                                    | < |
| Connected 0:00:16 Auto detect TCP/IP SCROLL CAPS NUM Capture                       |   |

The loopback plug is receiving the data from the serial port and looping it right back into the serial port for return to Hyperterminal to be displayed on the screen.

Back to the web page again and refresh the web page.

| g some some some some some                                         |                       |                     |          |
|--------------------------------------------------------------------|-----------------------|---------------------|----------|
| 🕞 🕞 🔻 🙋 http://192.168.2.13/hon                                    | ne.asp 🔽 🗟 🗲          | 🗙 🛃 Google 🖉 🔎      | •        |
| <u>File E</u> dit <u>V</u> iew F <u>a</u> vorites <u>Tools H</u> e | elp                   |                     |          |
| 🚖 Favorites 🛛 👍 🙋 Toshiba 5105-5501                                | l 🧧 EthIP .11 💋 FTF   | ,                   | **       |
| 🔠 🕶 🏉 C 🗙 🚼 Google 🥂                                               | ) • 🛯 · 🖃 🖶           | ▼ Page ▼ Safety ▼   | *        |
| Network Ena                                                        | bling Devices         | onfiguration @      |          |
|                                                                    |                       |                     |          |
|                                                                    | Software:             | NS-Link 7.31        |          |
|                                                                    | IP Config:            | Static              |          |
| $\cdot$                                                            | IP Address:           | 192.168.2.13        |          |
|                                                                    | IP Netmask:           | 255.255.0.0         |          |
|                                                                    | IP Gateway:           | 192.168.0.254       |          |
| DEV/CE-MASTER                                                      | <b>Configure Netw</b> | vork                |          |
|                                                                    | Configure Secu        | ırity               |          |
|                                                                    | Configure Ema         | il Messages         |          |
|                                                                    | Configure RFC         | LOO6 (ISO over TCP) |          |
| TCP Connection Status                                              | Port                  | 1                   |          |
| Enabled:                                                           | Yes                   |                     |          |
| Local:                                                             | 0.0.0                 | .0:8000             |          |
| Remote:                                                            | 192.1                 | 68.2.30:1243        |          |
| KX Dytes:<br>Ty bytes:                                             | 5                     |                     |          |
| TA Dytes.                                                          | 3                     |                     | <b>×</b> |
| Done                                                               | 😸 Internet            |                     |          |

Now the Rx and Tx bytes show that 5 bytes have been transmitted and received.

This concludes testing of the DeviceMaster ports in Socket mode. Remove the loopback plug from the serial port and attach your serial device. You may need to set the serial parameters as necessary to match your attached equipment. You may now close Hyperterminal and save or not save the session as you desire.